# Многофункциональный аппаратно-программный комплекс для предоставления услуг связи «ИС РИНО»

Работа с платежами 10844294.5000.003 ИЗ 103.000

### СОДЕРЖАНИЕ

| 1 | ВВЕДЕНИЕ            | .3 |
|---|---------------------|----|
| 2 | ОРГАНИЗАЦИЯ РАБОТЫ  | .3 |
| 3 | ОПИСАНИЕ ИНТЕРФЕЙСА | .3 |
| 4 | РАБОТА С ПРОГРАММОЙ | .4 |

## 1 Введение

Программа «Прием платежей» обеспечивает автоматизацию приема платежей.

## 2 Организация работы

Если в комплект поставки ПО входит программа «Прием платежей», то после запуска программы Rmt\_2.exe в список пунктов добавится «Прием платежей»:

|   | Окна В           | Зызов с П/П |
|---|------------------|-------------|
|   | Вызовы           | F1          |
| - | Соединения       | F2 -        |
|   | Открытые бланки  | i F3        |
|   | Новый бланк      | F4          |
|   | Телефонные лини  | ни 📘        |
|   | Системная очере, | ць F5       |
|   | 9правление свет  | ом Alt+F6   |
|   | Прием платежей   | F7          |
|   | Новый талон      | F12         |
|   | Версия системы   |             |

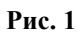

## 3 Описание интерфейса

После вызова пункта «Прием платежей» будет открыто окно «Платежи», см. Рис. 2. Окно состоит из строки меню, панели инструментов, списка платежей и места для вывода формы платежа.

#### Строка основного меню

Основное меню состоит из пунктов «Операции» и «Итог».

#### Панель инструментов

На панель инструментов выведены пункты основного меню в графическом виде.

#### Место для вывода формы платежа

Используется для вывода формы выбранного платежа. В исходном состоянии место для вывода формы платежа пусто.

#### Список платежей

Выбор платежа из списка производится так:

1) с помощью клавиш управления курсором ↑, ↓ При нажатии на клавишу [**PgUp**] курсор устанавливается на первую строку списка платежей. При нажатии на [**PgDown**] курсор устанавливается на последнюю строку.

Для активизации (вывода формы) платежа необходимо нажать клавишу «Enter» или дважды щелкнуть левой кнопкой «мыши».

Если какой-либо платеж открыт, то закрыть форму принятия платежей нельзя. При активизации платежа курсор автоматически попадает в первое поле ввода, далее используя клавиши [Tab], [Enter] можно переходить в следующие поля для редактирования. При вводе значений типа «деньги» нажатие клавиш с символами «р», «.», «,» воспринимается как ввод разделителя целой части суммы.

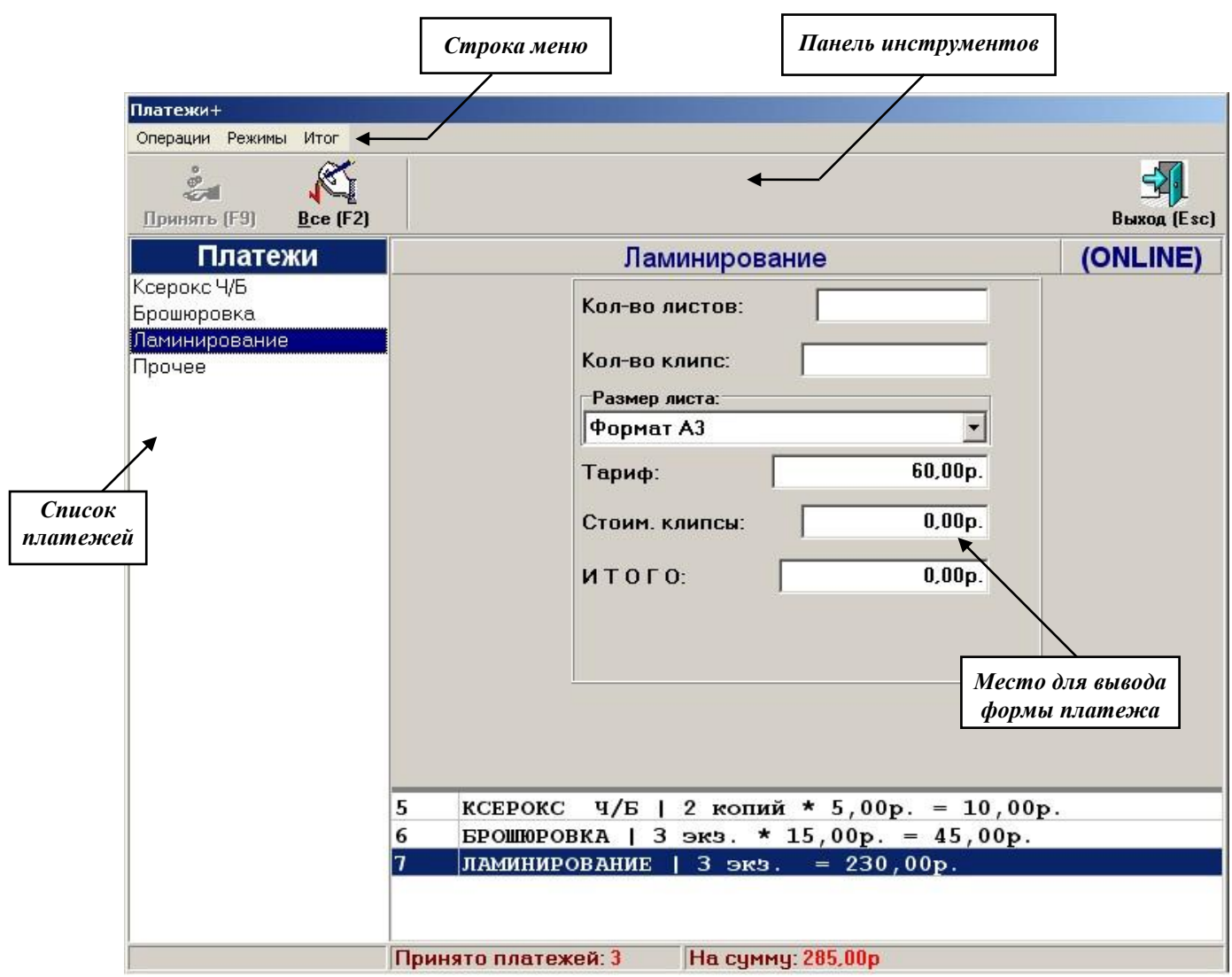

Рис. 2

#### 4 Работа с программой

При нажатии кнопки «Принять (F9)» сумма за текущий платеж добавляется к сумме общей оплаты, т.е. идет накопление платежей. Накопление платежей визуально отображается в виде списка в нижней части окна, см. Рис. 2.

Если в набираемом платеже поле «ИТОГО К ОПЛАТЕ» содержит ненулевое значение, тогда кнопка «Принять» становится активной, иначе он запрещена.

Завершение приёма платежей осуществляется нажатием кнопки «Всё (F2)», при этом выполняется регистрация последнего принятого платежа, и открывается окно завершения приема платежей, см. Рис. 3.

Телефонист выбирает тип оплаты «Наличные» или «Кредитная карта», вводит сумму наличных денег, полученных от клиента (зависит от типа оплаты), при этом программа подсчитывает сдачу.

При необходимости можно удалить платеж из итогового списка. Установите курсор на нужной строке и нажмите клавишу [Delete]. При этом сумма к оплате будет автоматически пересчитана.

Далее, по нажатию кнопки «Печатать чек», если включен режим серийного чека, печатается суммарный чек, включающий информацию по всем принятым платежам.

| заве | ршение приема платеж                                     | кей                                                                              |
|------|----------------------------------------------------------|----------------------------------------------------------------------------------|
| 5    | КСЕРОКС Ч/                                               | Б   2 копий * 5,00р. = 10,00р.                                                   |
| 6    | БРОШЮРОВКА                                               | 3 экз. * 15,00p. = 45,00p.                                                       |
| 7    | ЛАМИНИРОВАН                                              | ИЕ   З экз. = 230,00р.                                                           |
|      |                                                          |                                                                                  |
|      |                                                          |                                                                                  |
|      |                                                          |                                                                                  |
|      | Тип оплаты                                               | Наличные                                                                         |
|      | Тип оплаты<br>Наличные                                   | Наличные<br>285,00р.                                                             |
|      | Тип оплаты<br>Наличные<br><mark>К оплате</mark>          | Наличные <b>х</b><br>285,00р.<br>285,00р.                                        |
|      | Тип оплаты<br>Наличные<br><mark>К оплате</mark><br>Сдача | Наличные<br>285,00р.<br>285,00р.<br>0,00р.                                       |
|      | Тип оплаты<br>Наличные<br>К оплате<br>Сдача              | Наличные<br>285,00р.<br>285,00р.<br>0,00р.<br><sup>©</sup> Печатать серийный чек |

Рис. 3

Кнопка «Выход» - используется для возврата в программу РМТ.